## Data Collection and Analysis: Available Resources

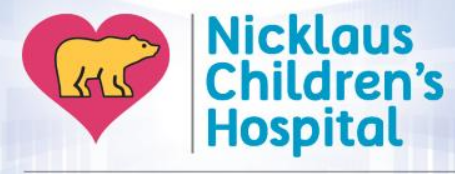

**ResearchInstitute** 

Apeksha Gupta, MPH

### **Qualities of Good Data Collection**

- Consistency of methodology
- Reliable and error free
- Utility (understandable and interpretable variables)
- Completeness
- If an exempt study, no PHI is collected

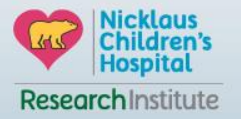

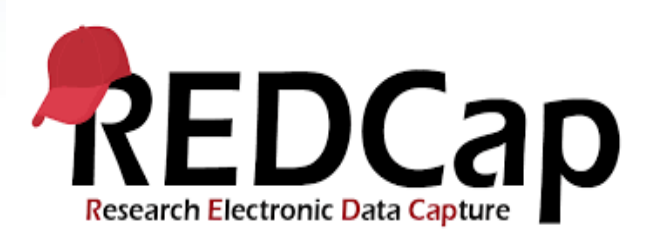

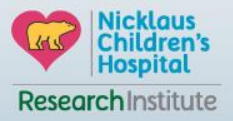

## **Advantages of using REDCap**

- Features Electronic questionnaires, public survey, and data repository (much like SurveyMonkey)
- Fast setup A simplified methodology for building databases quickly and easily
- Secure and web-based Secure data input within MCHS network
- Multi-site access REDCap projects can be used by researchers from multiple sites and institutions
- Flexible Fully customizable. You are in total control of shaping your database
- **Mid-study modifications** You may modify the database at any time during the course of your study
- Easy in Data may be imported from external data sources to begin a study or to provide mid-study data uploads
- **Easy out** Export data to common data analysis packages
- Audit trails To track data manipulation and export procedures

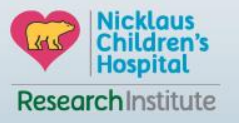

## **REDCap Best Practices**

- Plan your data collection
- Document your data collection needs in a study protocol
- Group your data fields/questions based on how they are being collected.
  - > Data source (chart review, patient assessment, lab report, etc.)
  - > Time point (baseline clinic visit, follow-up visit, etc).
- Use categorical field types (yes/no, multiple choice, etc.) whenever possible
- Keep forms fairly short to minimize risk of data loss
- Involve a statistician early during the development of the database
- Test and Retest the Project
- Do not change variable names or values of categorical field types once you begin collecting real data

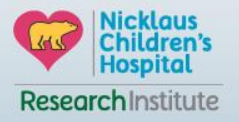

### **REDCap should be used when your study has...**

- More than 1 individual collecting data
- Many variables
- Large number of subjects/participants
- Providing/distributing a survey

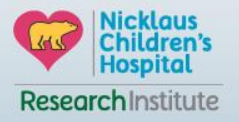

#### **REDCap Demonstration Data Collection Sheet**

|                                                                            | Projects 🕇 New                                       | Project 😯 Help & FAQ 📙 Training Videos                                                                                                    | 🛛 Send-It 🛛 💻 Mess                                                                                                    | senger                                                               | 🌣 Contro                                                       | l Center                                                                       | Lo<br>gu    | ogged in as<br>uptaa | 💄 My Profile | ➡ Log out                          |
|----------------------------------------------------------------------------|------------------------------------------------------|----------------------------------------------------------------------------------------------------|----------------------------------------------------------------------------------------------------|----------------------------------------------------------------------|----------------------------------------------------------------|--------------------------------------------------------------------------------|-------------|----------------------|--------------|------------------------------------|
| Boo                                                                        | otcamp REDCap De                                     | monstration                                                                                                    |                                                                                                    | 0                                                                    | 2                                                              | 1 form                                                                         |             | p                    |              |                                    |
| st page in REDCap when you login with<br>ur project already created by RAD |                                                      | Ļ                                                                                                    |                                                                                                    |                                                                      |                                                                |                                                                                |             |                      |              |                                    |
|                                                                            | Project status:                                      | Development                                                                                                    |                                                                                                    |                                                                      | Comple                                                         | eted steps <b>0</b>                                                            | of <b>7</b> |                      |              |                                    |
|                                                                            | Not started<br>I'm done!<br>Not started<br>I'm done! | Enable Surveys in this project? ?<br>Enable Surveys in this project? ?<br>Enable Surveys in this project? ?<br>Enable Surveys in this project?<br>Modify project title, purpose, etc.<br>Design your data collection instrument<br>Add or edit fields on your data collection in<br>Online Designer (online method) or by uplo<br>links: Downlead PDF of all instruments OR I<br>Go to Online Designer or I a Data D<br>You may also browse for pre-built data colle<br>Have you checked the <u>Check For Identifiers</u> page                                                                                                    | NIDEO:<br>In with defined even<br>Ints<br>struments. This ma<br>ading a Data Diction<br>Download the current<br>ictionary<br>ection instruments<br>ge to ensure all ident | How to cr<br>nts? ?<br>y be don<br>nary (off<br>ent Data<br>in the R | e by eith<br>line meth<br>Dictionar<br>EDCap Sha<br>: have bee | manage a sur<br>er using the<br>nod). Quick<br>y.<br>ared Library<br>n tagged? | rvey.       |                      |              |                                    |
|                                                                            | 202                                                  | Enable optional modules and custom                                                                                                    | izations                                                                                                    |                                                                      |                                                                |                                                                                | _           |                      |              |                                    |
| Click on Online designer                                                   | Optional<br>I'm done!                                | Enable Provide Repeatable instruments Provide Auto-numbering for records Provide Auto-numbering for records Provide Auto- | ?<br>nal only) ?<br>e for invitations to :                                                                                                    | survey pa                                                            | articipant                                                     | s ?                                                                            |             |                      | G            | Nicklaus<br>Children's<br>Hospital |
|                                                                            |                                                      |                                                                                                    |                                                                                                    |                                                                      |                                                                |                                                                                |             |                      | Resea        | archInstitu                        |

| I                                                                    | <b>REDCap Demonstration Data Collection Sheet</b>                                                                                                    |
|----------------------------------------------------------------------|----------------------------------------------------------------------------------------------------|
|                                                                      | 🕈 Project Home 🛛 🚍 Project Setup 🖉 Online Designer 📑 Data Dictionary                                                                                                    |
|                                                                      | Create snapshot of instruments                                                                                                    |
|                                                                      | The Online Designer will allow you to make project modifications to fields and data collection instruments very easily using only your web browser. NOTE: While in development status, all field changes will take effect immediately in real time.                                  |
| Create new data<br>collection instruments if<br>you have more than 1 | Data Collection         Instruments            • Create         a new instrument from scratch         • Import         a new instrument from the official <u>REDCap Shared Library</u> • Upload         instrument ZIP file from another project/user or <u>external libraries</u> • |
| Click on My First Instrument.                                        | Instrument name Fields View PDF Instrument actions                                                                                                    |
| You can also rename the                                              | My First Instrument 1 🔂 Choose action 🗢                                                                                                    |
|                                                                      | Return to list of instruments         Current instrument: My First Instrument         Preview instrument                                                                                                    |
| Record ID is populated                                               |                                                                                                    |
| automatically when you<br>start collecting the data                  | Record ID                                                                                                    |
| U U                                                                  | NOTE: The field above is the record ID field and thus cannot be deleted or moved. It can only be edited.                                                                                                    |
| Click on add field to add<br>data collection variables               | Add Field Add Matrix of Fields                                                                                                    |
|                                                                      |                                                                                                    |

#### **REDCap Demonstration Data Collection Sheet**

#### **Add New Field**

ж

You may add a new project field to this data collection instrument by completing the fields below and clicking the Save button at the bottom. When you add a new field, it will be added to the form on this page. For an overview of the different field types available, you may view the so Field Types video (4 min).

#### Field Type

Text Box (Short Text, Number, Date/Time, ...) Notes Box (Paragraph Text) Calculated Field Multiple Choice - Drop-down List (Single Answer) Multiple Choice - Radio Buttons (Single Answer) Checkboxes (Multiple Answers) Yes - No True - False Signature (draw signature with mouse or finger) File Upload (for users to upload files) Slider / Visual Analog Scale Descriptive Text (with optional Image/Video/Audio/File Attachment) Begin New Section (with optional text) Dynamic Query (SQL)

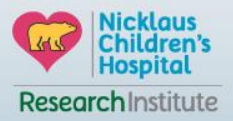

#### **REDCap Demonstration Text Box**

#### Add New Field

You may add a new project field to this data collection instrument by completing the fields below and clicking the Save button at the bottom. When you add a new field, it will be added to the form on this page. For an overview of the different field types available, you may view the 🞲 Field Types video (4 min).

| Field Type: Text Box (Short Text, Number, Date/Time,) 🔻 |                                                                                                    |                                    |
|---------------------------------------------------------|----------------------------------------------------------------------------------------------------|------------------------------------|
| Field Label Age:                                        | Variable Name (utilized during data export)          age       Enable auto naming of variable based upon its Field         ONLY letters, numbers, and underscores       Validation? (optional)                                                                                                    |                                    |
| Action Tags / Field Annotation (optional)               | Minimum:         - or -         Enable searching within a biomedical ontology ?         - or -         Enable searching within a biomedical ontology ?         - choose ontology to search         ▼         Required?*       No          No        Yes         * Prompt if field is blank         Identifier?       No          Does the field contain identifying information (e.g., name, SSN, address)?         Custom Alignment       Right / Horizontal (RH)          Align the position of the field on the page         Field Note (optional)       years         Small reminder text displayed underneath field | Nicklaus<br>Children's<br>Hospital |
|                                                         |                                                                                                    | ResearchInstitute                  |

### **REDCap Demonstration Single Answer**

#### Add New Field

You may add a new project field to this data collection instrument by completing the fields below and clicking the Save button at the bottom. When you add a new field, it will be added to the form on this page. For an overview of the different field types available,

| ex:                                                                              | Variable Name (utilized during data export)          sex       Enable auto naming of variable based upon its Field         ONLY letters, numbers, and<br>underscores       Label? |
|----------------------------------------------------------------------------------|----------------------------------------------------------------------------------------------------|
|                                                                                  | Required?* ONO () Yes<br>* Prompt if field is blank                                                                                                    |
| roices (one choice per line) <u>Copy existing choices</u><br>Female              | Identifier?  No Ves Does the field contain identifying information (e.g., name, SSN, address)?                                                                                    |
|                                                                                  | Custom Alignment Right / Horizontal (RH)  Align the position of the field on the page                                                                                             |
| Enable auto-complete for this drop-down ?<br>How do I manually code the choices? | Field Note (optional) Small reminder text displayed underneath field                                                                                                    |
| Action Tags / Field Annotation (optional)                                        |                                                                                                    |
| Learn about Action Tags or using Field Annotation                                |                                                                                                    |

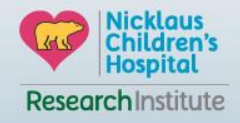

#### **REDCap Demonstration Multiple Answer**

#### **Edit Field**

You may add a new project field to this data collection instrument by completing the fields below and clicking the Save button at the bottom. When you add a new field, it will be added to the form on this page. For an overview of the different field types available, you may view the Seld Types video (4 min).

| Checkboxes (Multiple Answers)                          |                                                                                                    |
|--------------------------------------------------------|----------------------------------------------------------------------------------------------------|
| only on the survey page                                | Variable Name (utilized during data export)         symptoms         ONLY letters, numbers, and underscores                                                                                                    |
| oms that the patient had:                              | Required?*       No       Yes         * Prompt if field is blank       Identifier?       No       Yes         Identifier?       No       Yes         Does the field contain identifying information (e.g., name, SSN, address)? |
| ea<br>Hache<br>r                                       | Custom Alignment       Right / Vertical (RV)         Align the position of the field on the page         Field Note (optional)         Small reminder text displayed underneath field                                           |
| ea<br>ache<br>r<br>How do I manually code the choices? | Custom Alignment       Right / Vertical (RV)         Align the position of the field on the page         Field Note (optional)         Small reminder text displayed underneath field                                           |

Save Cancel

ж

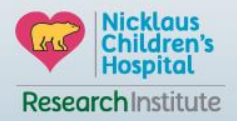

#### **REDCap Demonstration Calculated Field**

|                                  | 🦉 🗓 🐨 😤 🛛 Variable: date_of_admi           | t                              |
|----------------------------------|--------------------------------------------|--------------------------------|
|                                  | Date of admit:<br>* must provide value     | Today M-D-Y                    |
| Create date of<br>admit and date |                                            | Add Field Add Matrix of Fields |
| calculate LOS.                   | 🥖 🛅 🐨 🚰 🗶 🛛 Variable: date_of_disch        | arge                           |
|                                  | Date of discharge:<br>* must provide value | Today M-D-Y                    |
|                                  |                                            | Add Field Add Matrix of Fields |

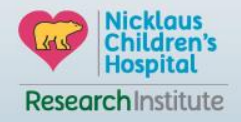

#### **REDCap Demonstration Calculated Field**

|                                                                                           | Edit Field                                                                                                    | ×                                                                             |
|-------------------------------------------------------------------------------------------|----------------------------------------------------------------------------------------------------|-------------------------------------------------------------------------------|
|                                                                                           | You may add a new project field to this data collection instrument by completing the fields bei<br>button at the bottom. When you add a new field, it will be added to the form on this page. For<br>different field types available, you may view the still <u>Field Types video (4 min)</u> .<br>Field Type: Calculated Field | ow and clicking the Save<br>an overview of the                                |
|                                                                                           | Field Label                                                                                                    |                                                                               |
|                                                                                           | LOS: Variable Name (utilized during data<br>los<br>ONLY letters, numbers, and<br>underscores                                                                                                    | a export)<br>Enable auto naming of<br>variable based upon its<br>Field Label? |
|                                                                                           | Required?*      No      Yes     * Prompt if field is blank                                                                                                    |                                                                               |
| Date difference                                                                           | Calculation Equation How do I format the equation?<br>datediff([date_of_discharge], [date_of_admit],"days") Identifier?  No  Yes Does the field contain identifying information                                                                                                    | (e.g., name, SSN, address)?                                                   |
| formula to create LOS                                                                     | Custom Alignment Right / Ver<br>Align the position of the field on the page                                                                                                    | tical (RV)                                                                    |
|                                                                                           | ✓ Valid     Clear calculation Test calculation with a record: select record ▼                                                                                                    | H                                                                             |
| here are many action tags.<br>PHIDDEN hides LOS from the<br>urvey link. So the respondent | Action Tags / Field Annotation (optional) CHIDDEN                                                                                                    | -                                                                             |
| vill not be able to see LOS                                                               | Learn about Action Tags or using Field Annotation                                                                                                    |                                                                               |
|                                                                                           |                                                                                                    | Save Cancel                                                                   |

ResearchInstitute

Nicklaus Children's Hospital

#### **REDCap Demonstration Branching Logic**

Branching Logic: may be employed when fields/questions need to be hidden for data entry under certain conditions. For instance, you may want to hide the question "If yes for surgery, then please specify?" until a "Yes" answer is checked for a previous question, "Had surgery?"

| 🥖 🛅 🐨 🔮 🗶 Variable: had_surgery                                  |                                |       |
|------------------------------------------------------------------|--------------------------------|-------|
| Had surgery:                                                     | ○ Yes                          |       |
| * must provide value                                             | U NO                           | reset |
|                                                                  | Add Field Add Matrix of Fields |       |
| 🥜 🛅 🐨 🚰 🗶 Variable: surgery_yes                                  |                                |       |
| If yes for surgery, then please specify:<br>* must provide value |                                | ]     |
|                                                                  | Add Field Add Matrix of Fields |       |

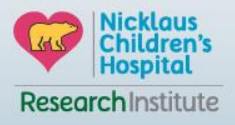

#### **REDCap Demonstration Branching Logic**

| duan and Dranching Logic Contau                                                                                                    |                                                                                                    |
|----------------------------------------------------------------------------------------------------|----------------------------------------------------------------------------------------------------|
| uvanceu Branching Logic Syntax                                                                                                    | (How do I use the advanced syntax?)                                                                                                  |
| Show the field ONLY if                                                                                                    |                                                                                                    |
| [had_surgery] = '1'                                                                                                    |                                                                                                    |
|                                                                                                    | Clear logic                                                                                                    |
| Test logic with a record: select record 🔻                                                                                                    |                                                                                                    |
| Field de la company a la conficie de la conficie de la conficie de la conficie de la conficie de la conficie de                                                                                                    | Show the field ONLY if<br>All below are true                                                                                         |
| (drag a choice below to box on right)                                                                                                    | ANY below are true                                                                                                    |
| (drag a choices from other fields<br>(drag a choice below to box on right)<br>(date_of_admit = (define criteria)<br>(date_of_discharge = (define criteria)                                                                                                    | <ul> <li>ANY below are true</li> <li>had_surgery = Yes (1) X</li> </ul>                                                              |
| (drag a choices from other fields<br>(drag a choice below to box on right)<br>date_of_admit = (define criteria)<br>date_of_discharge = (define criteria)<br>los = (define criteria)                                                                                                    | O ANY below are true<br>had_surgery = Yes (1) X<br>Drag                                                                              |
| (drag a choice below to box on right)<br>date_of_admit = (define criteria)<br>date_of_discharge = (define criteria)<br>los = (define criteria)<br>had_surgery = Yes (1)<br>had_surgery = No (0)                                                                                                    | ANY below are true<br>had_surgery = Yes (1) X<br>Drag<br>and<br>Drop                                                                 |
| <pre>(drag a choices from other fields<br/>(drag a choice below to box on right)<br/>date_of_admit = (define criteria)<br/>date_of_discharge = (define criteria)<br/>los = (define criteria)<br/>had_surgery = Yes (1)<br/>had_surgery = No (0)<br/>my_first_instrument_complete = Incomplete<br/>(0)</pre>                                                       | ANY below are true<br>had_surgery = Yes (1) X<br>Drag<br>and<br>Drop<br>→                                                            |
| <pre>(drag a choices from other fields<br/>(drag a choice below to box on right)<br/>date_of_admit = (define criteria)<br/>date_of_discharge = (define criteria)<br/>los = (define criteria)<br/>had_surgery = Yes (1)<br/>had_surgery = No (0)<br/>my_first_instrument_complete = Incomplete<br/>(0)<br/>my_first_instrument_complete = Unverified<br/>(1)</pre> | <ul> <li>ANY below are true</li> <li>had_surgery = Yes (1) X</li> <li>Drag<br/>and<br/>Drop</li> <li>→</li> </ul>                    |
| <pre>(drag a choices from other fields<br/>(drag a choice below to box on right)<br/>date_of_admit = (define criteria)<br/>date_of_discharge = (define criteria)<br/>log = (define criteria)<br/>had_surgery = Yes (1)<br/>had_surgery = No (0)<br/>my_first_instrument_complete = Incomplete<br/>(0)<br/>my_first_instrument_complete = Unverified<br/>(1)</pre> | <ul> <li>ANY below are true</li> <li>had_surgery = Yes (1) X</li> <li>Drag<br/>and<br/>Drop</li> <li>⇒</li> <li>Clear log</li> </ul> |

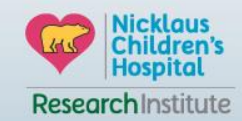

#### **REDCap Demonstration Data Collection Sheet** Project status: 🗡 Development Completed steps 0 of 7 Main project settings Enable the survey and click Use surveys in this project? ? VIDEO: How to create and manage a survey Enable on I am done once the data Not started collection sheet is final Use longitudinal data collection with defined events? ? Enable I'm done! Modify project title, purpose, etc. Main project settings O Use surveys in this project? ? Disable VIDEO: How to create and manage a survey Complete! Use longitudinal data collection with defined events? ? Enable ot complete? Modify project title, purpose, etc. Design your data collection instruments & enable your surveys Add or edit fields on your data collection instruments (survey and forms). This may be done by either using the Online Designer (online method) or by uploading a Data Dictionary (offline Not started method). You may then enable your instruments to be used as surveys in the Online Designer. I'm done! Quick links: Download PDF of all instruments OR Download the current Data Dictionary Go to Doline Designer 🛛 Data Dictionary You may also browse for pre-built data collection instruments in the REDCap Shared Library Have you checked the Check For Identifiers page to ensure all identifier fields have been tagged?

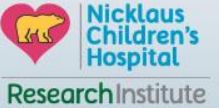

### **REDCap Demonstration Data Collection Sheet**

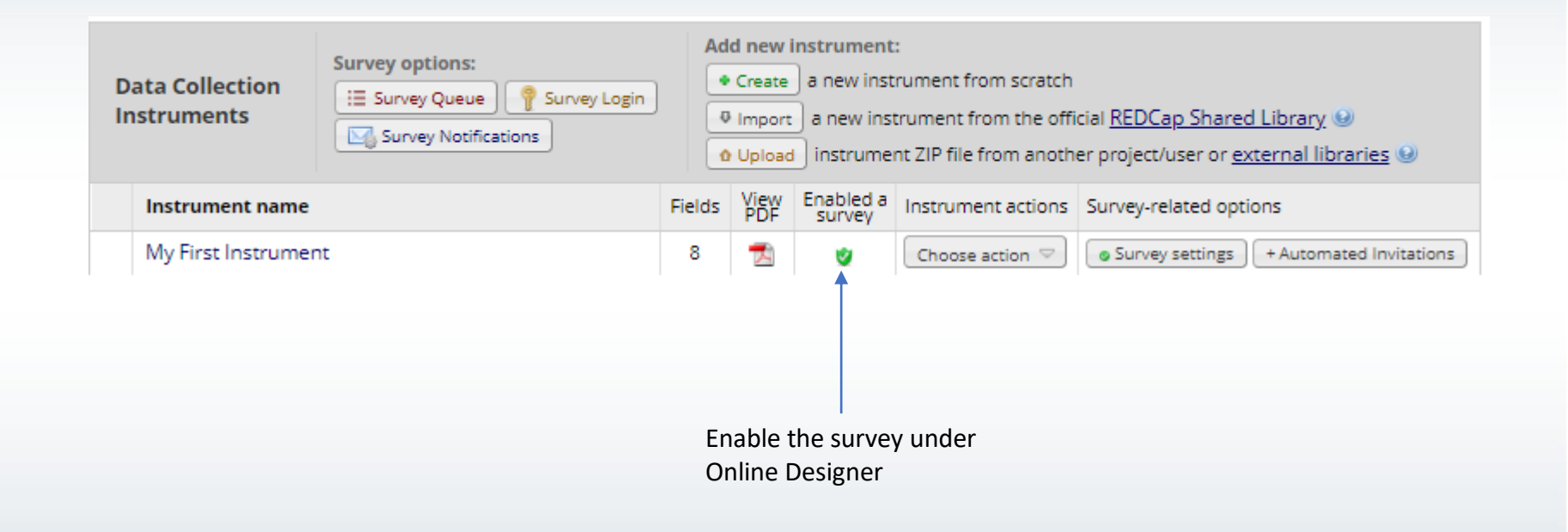

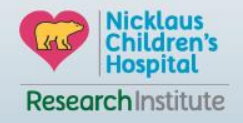

### **REDCap Demonstration Move Project to Production**

|                            | Go to                                                                                                    | Move Project To Production Status?                                                                                                    | ×       |
|----------------------------|----------------------------------------------------------------------------------------------------|----------------------------------------------------------------------------------------------------|---------|
| Complete!<br>Not complete? | Test y<br>It is imp<br>produc<br>data cc<br>calcula<br>Excel o<br>particit<br>yourse<br>test yo<br>to have<br>eyes lo | Are you sure you wish to leave the DEVELOPMENT stage? If you proceed, the project will be moved to PRODUCTION status so that real data may be collected. If you select the 'Delete ALL data' option below, all current collected data, calendar events, and uploaded documents will be deleted, otherwise all will remain untouched as the project is moved to production.   Have you checked the <u>Check For Identifiers</u> page to ensure all identifier fields have been tagged?   Keep existing data or delete? | o<br>se |
| Not started                | Move<br>Move t<br>you wil<br>in Draf<br>admini                                                                        | Once in production, you will not be able to edit the project fields in real time anymore. However, you<br>can make edits in Draft Mode, which will be auto-approved or else might need to be approved by a<br>REDCap administrator before taking effect.                                                                                                    | 1       |
|                            | Go to (                                                                                                    | YES, Move to Production Status Cancel                                                                                                    |         |

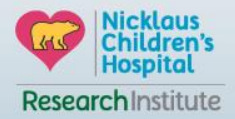

## **REDCap Demonstration Manage Survey Participant**

| Manage Survey Participants<br>Get a public survey link or build a participant<br>Ist for Inviting respondents<br>Record Status Dashboard<br>- View data collection status of all records | The Online Designer wil<br>web browser. NOTE: Wh | l allow you to make project modificati<br>ile in development status, all field cha | ons to f<br>anges w | Creat<br>fields ar<br>vill take       | e snapshot o<br>Last snap<br>nd data coll<br>effect imm | of instruments<br>ishot: never ?<br>lection instruments<br>iediately in real tim | VIDEO: How to use this page<br>s very easily using only your<br>e.                          |
|----------------------------------------------------------------------------------------------------|--------------------------------------------------|------------------------------------------------------------------------------------|---------------------|---------------------------------------|---------------------------------------------------------|----------------------------------------------------------------------------------|---------------------------------------------------------------------------------------------|
| Add / Edit Records - Create new records or edit/view existing ones Show data collection instruments - Applications                                                                       | Data Collection<br>Instruments                   | Survey options:                                                                    | Ad<br>•             | d new i<br>Create<br>Import<br>Upload | nstrument<br>) a new inst<br>) a new inst<br>) instrume | :<br>rument from scratch<br>trument from the off<br>nt ZIP file from anoth       | icial <u>REDCap Shared Library</u> ⊌<br>her project/user or <u>external libraries</u> ⊌     |
| <ul> <li>Calendar</li> <li>Data Exports, Reports, and Stats</li> <li>Data Import Tool</li> <li>Data Comparison Tool</li> <li>Logging</li> </ul>                                          | My First Instrume                                | nt                                                                                 | Fields<br>8         | View<br>PDF                           | Enabled a survey                                        | Instrument actions                                                               | Survey-related options                • Survey settings             + Automated Invitations |

Once the survey is enabled there will be a survey participant link generated by REDCap

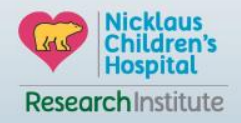

#### **REDCap Demonstration Manage Survey Participant**

#### 🝰 Manage Survey Participants

|  | Public Survey Link | 🍰 Participant List | Survey Invitation Log |  |
|--|--------------------|--------------------|-----------------------|--|
|--|--------------------|--------------------|-----------------------|--|

Using a public survey link is the simplest and fastest way to collect responses for your survey. You may obtain the survey link below to email it to your participants. Responses will be collected anonymously (unless the survey contains questions asking for identifying data from the participant). **NOTE:** Since this method uses a single survey link for all participants, it allows for the possibility of participants taking the survey multiple times, which may be necessary in some cases.

To obtain the survey link, copy the URL below and paste it into the body of an email message in your own email client. Your email recipient(s) can then click the link to begin taking your survey.

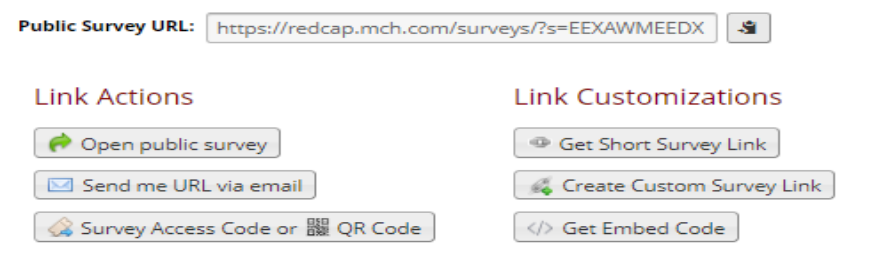

https://redcap.mch.com/surveys/?s=EEXAWMEEDX

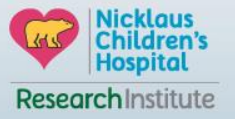

#### **REDCap Demonstration Codebook**

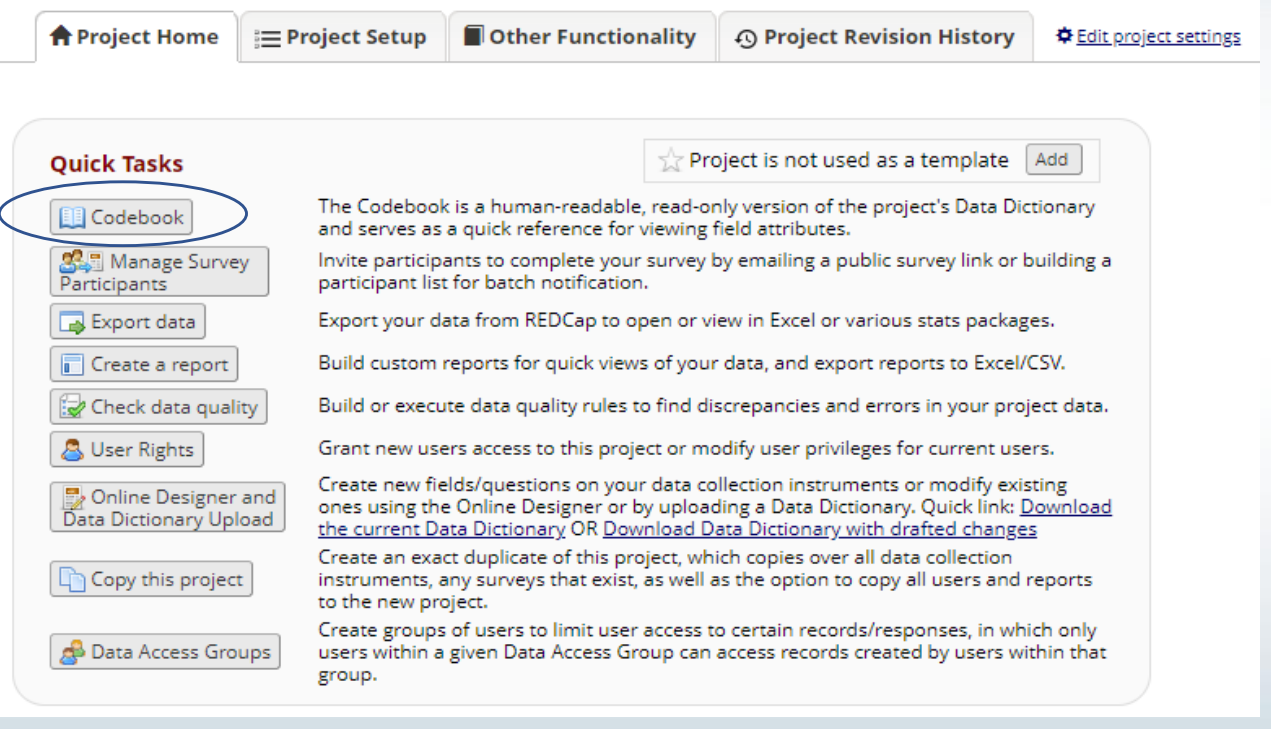

ResearchInstitute

#### **REDCap Demonstration Data Stats Feature**

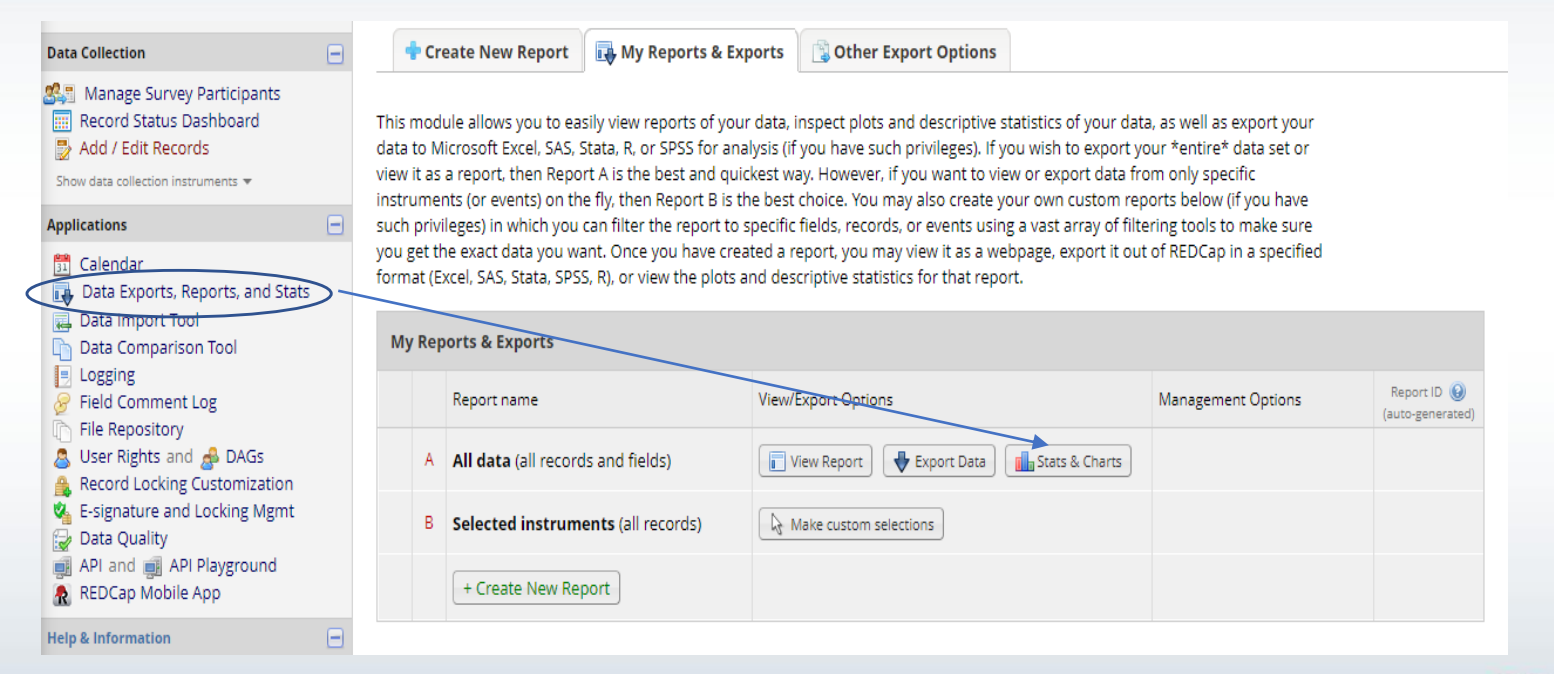

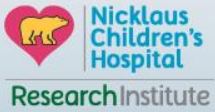

#### **REDCap Demonstration Data Stats Feature**

Data Stats will provide you the below statistics for each variable.

Was It <u>Refresh Plot</u> | View as Bar Chart V

| Total<br>Count<br>(N) | Missing  | Unique |
|-----------------------|----------|--------|
| 15                    | 0 (0.0%) | 2      |

Counts/frequency: Research Consultation (0, 0.0%), Protocol Review (13, 86.7%), Both (2, 13.3%)

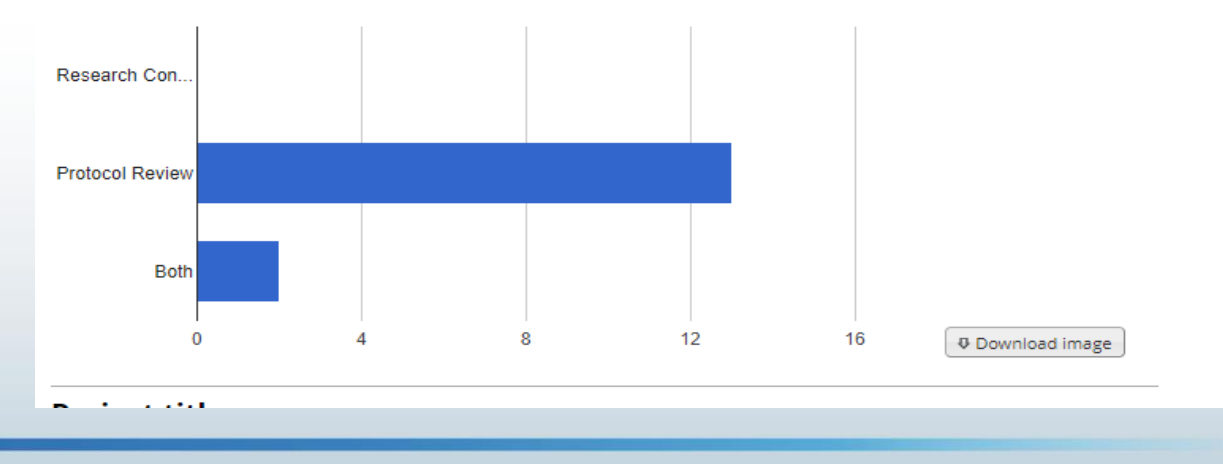

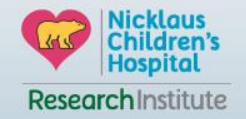

#### **REDCap Demonstration Data Quality Feature**

| Show data collection instruments 🔻                        |   | Data Quality | Rules                                                                        | omplete! Execute rules: All All exce  | pt A&B Clear          | ]                      |                 |
|-----------------------------------------------------------|---|--------------|------------------------------------------------------------------------------|---------------------------------------|-----------------------|------------------------|-----------------|
| Applications 📃                                            | ) |              | Арр                                                                          |                                       |                       |                        |                 |
| 📅 Calendar<br>🛺 Data Exports, Reports, and Stats          |   | Rule #       | Rule Name                                                                    | Rule Logic (Show discrepancy only if) | Real-time execution ? | Total<br>Discrepancies | Deleti<br>rule? |
| Data Import Tool     Data Comparison Tool                 |   | A            | Missing values*                                                              |                                       |                       | 4,750 <u>view</u>      |                 |
| Logging                                                   |   | В            | Missing values* (required fields only)                                       |                                       |                       | Execute                |                 |
| Field Comment Log File Repository                         |   | С            | Field validation errors (incorrect data type)                                | •                                     |                       | Execute                |                 |
| Super Rights and Star                                     |   | D            | Field validation errors (out of range)                                       | •                                     |                       | Execute                |                 |
| Record Locking Customization E-signature and Locking Mgmt |   | E            | Outliers for numerical fields<br>(numbers, integers, sliders, calc fields)** |                                       |                       | Execute                |                 |
| Data Quality API and API Playground                       |   | F            | Hidden fields that contain values***                                         | -                                     |                       | Execute                |                 |
| REDCap Mobile App                                         |   | G            | Multiple choice fields with invalid values                                   | •                                     |                       | Execute                |                 |
| Reports ZEdit reports                                     | ) | Н            | Incorrect values for calculated fields                                       |                                       |                       | Execute                |                 |

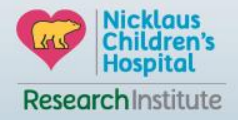

#### **REDCap References**

- 1. <u>https://projectredcap.org/resources/videos/</u>
- 2. <u>https://www.unmc.edu/vcr/\_documents/unmc\_redcap\_usage.pdf</u>
- 3. <u>https://www.ctsi.ufl.edu/wordpress/files/2019/02/Project-Creation-User-Guide.pdf</u>
- 4. <u>http://cri.uchicago.edu/wp-content/uploads/2015/12/REDCap-Beginners-Guide.pdf</u>

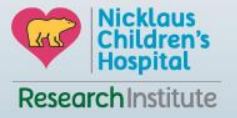

#### **REDCap Access Request Form**

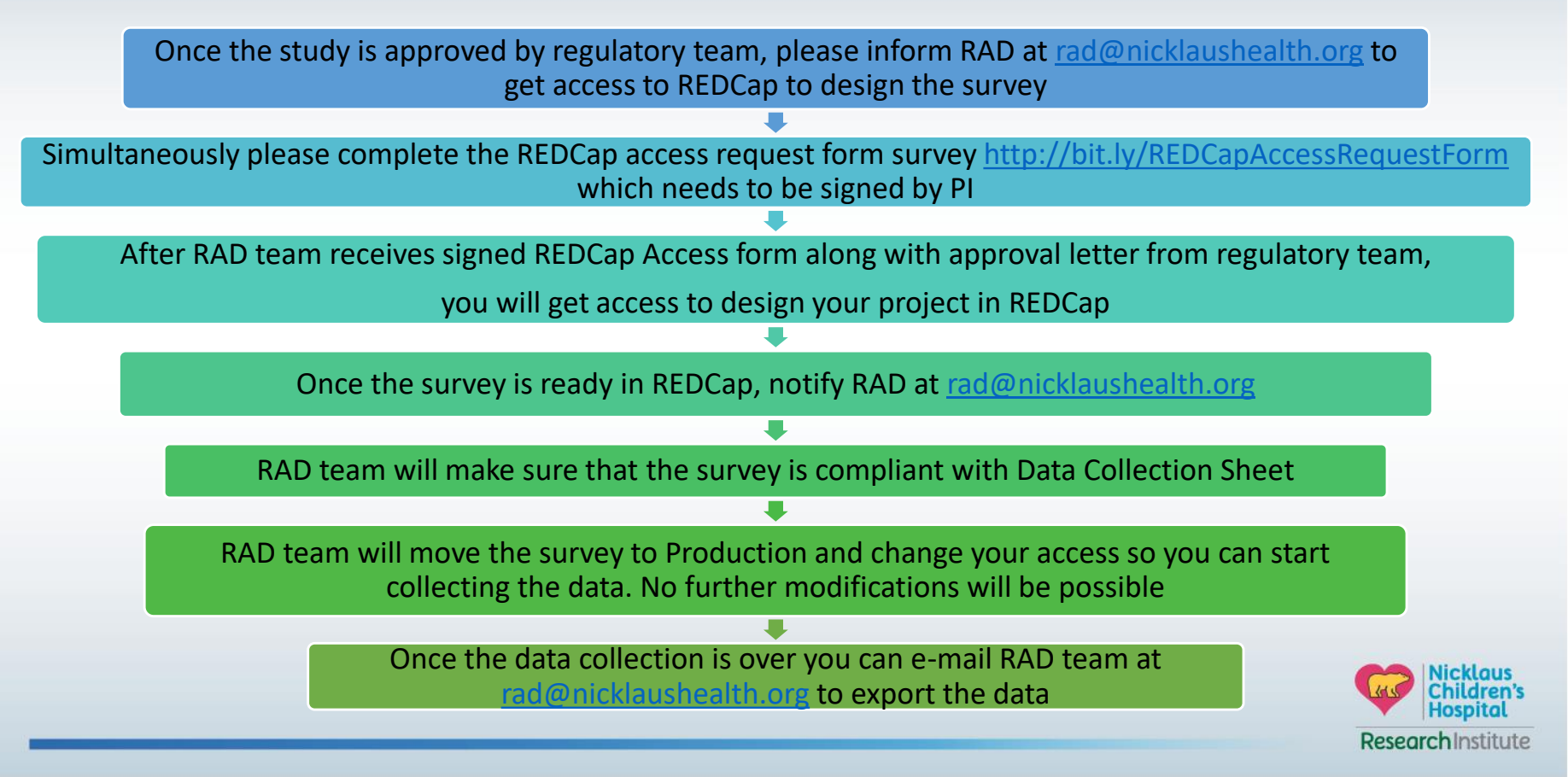

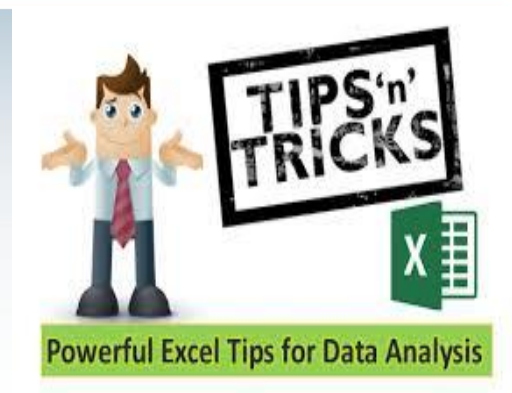

## DATA ANALYSIS IN EXCEL

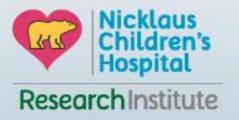

## **Descriptive Statistics**

| Mean                              | <ul> <li>The mean (or average) can be used with both discrete and continuous data.</li> <li>Mean is particularly susceptible to the influence of outliers so should not be used if data has outliers.</li> </ul> |
|-----------------------------------|----------------------------------------------------------------------------------------------------|
| Median                            | <ul><li>The median is the middle score for a set of data that has been arranged in order of magnitude.</li><li>The median is less affected by outliers and skewed data.</li></ul>                                |
| Standard Deviation                | • The standard deviation, like the mean, is appropriate when the continuous data is not significantly skewed or has outliers.                                                                                    |
| Quartile &<br>Interquartile Range | • Quartiles are often reported along with the median when dealing with skewed and/or data with outliers.                                                                                                    |

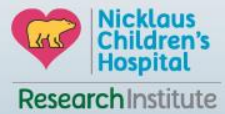

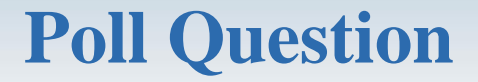

# **1. Which one of these statistics is not affected by outliers?**

- a. Mean
- b. Interquartile range
- c. Standard deviation
- d. Range

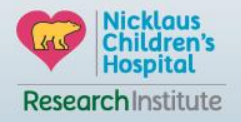

Reference: https://study.com/academy/answer/which-one-of-these-statistics-is-unaffected-by-outliers-a-mean-b-interguartile-range-c-standard-deviation-d-range.html

#### **Downloading Data Analysis ToolPak in Excel**

| Excel Options                                                                                                    | ? ×                                                                                                    | Add-Ins                                                                              | 8 23                                                  | Under the Data tab                                                                                                    |
|----------------------------------------------------------------------------------------------------|----------------------------------------------------------------------------------------------------|--------------------------------------------------------------------------------------|-------------------------------------------------------|----------------------------------------------------------------------------------------------------|
| General<br>Formulas<br>Proofing<br>Save<br>Language<br>Advanced<br>Customize Ribbon<br>Quick Access Toolbar<br>Add-ins<br>Trust Center | View and manage Microsoft Office Add-ins.  Add-ins  Name  Location Type Active Application Add-ins No Active Application Add-ins Inserver Application Add-ins Analysis ToolPak Ch_RALB Excel Add-in Date (XML) Ch_RLDL Action Euro Currency Tools Ch_IIILL Action Ecolomic Ch_IIILL Add-in Microsoft Actions Pane 3 Microsoft Actions Pane 3 Microsoft Act | Add-Ins available:<br>Analysis ToolPak - VBA<br>Euro Currency Tools<br>Solver Add-in | OK<br>Cancel<br><u>B</u> rowse<br>A <u>u</u> tomation | Image: Show Detail     Image: Data Analysis       Group Ungroup Subtotal     Image: Data Analysis       Outline     Image: Data Analysis       Data Analysis     Image: Data Analysis       |
|                                                                                                    | Microsoft Power Pivot for Excel<br>Microsoft Power Pivot for Excel<br>Cidin.dll COM Add-in<br>Cidin.dll COM Add-in<br>Compatibility Compares and the second add-in<br>Compatibility: No compatibility information available<br>Location: Ci.Program Files/Microsoft Office/voot/Office16Library/<br>Analysis/ANAU7522.XLL<br>Description: Provide data analysis tools for statistical and engineering<br>analysis<br>Mgnage: Excel Add-ins<br>Cancel                                                                                                    | Analysis ToolPak<br>Provides data analysis tools for st<br>engineering analysis      | atistical and                                         | Analysis Tools  Anova: Single Factor Anova: Two-Factor With Replication Correlation Correlation Covariance Exponential Smoothing F-Test Two-Sample for Variances Fourier Analysis Histogram |

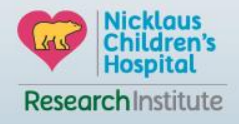

#### **Data Analysis – Descriptive statistics using Data Analysis ToolPak**

Descriptive statistics (Overall Mean, Median, Standard Deviation, Range, Sum, and Count)

|                                                 |                     |                   |                        |                     |        | Age                      |             | Height                   | Weight                            |              |
|-------------------------------------------------|---------------------|-------------------|------------------------|---------------------|--------|--------------------------|-------------|--------------------------|-----------------------------------|--------------|
| ata Analysis                                    | ? X                 |                   |                        |                     |        |                          |             |                          |                                   |              |
| Analysis Tools                                  |                     |                   |                        |                     |        | Mean                     | 13.31578947 | Mean                     | 62.33684211 Mean                  | 100.02631    |
| Anova: Single Eartor                            | ОК                  |                   |                        |                     |        | Standard Error           | 0.342442479 | Standard Error           | 1.17623173 Standard Error         | 5.2246986    |
| Anova: Two-Factor With Replication              | Cancel              |                   |                        |                     |        | Median                   | 13          | Median                   | 62.8 Median                       | 99           |
| Anova: Two-Factor Without Replication           |                     |                   |                        |                     |        | Mode                     | 12          | Mode                     | 62.5 Mode                         | 112          |
| Covariance                                      | <u>H</u> elp        |                   |                        |                     |        | Standard Deviation       | 1.492672159 | Standard Deviation       | 5.127075247 Standard Deviation    | 22.77393     |
| Descriptive Statistics<br>Exponential Smoothing |                     |                   |                        |                     |        | Sample Variance          | 2.228070175 | Sample Variance          | 26.28690058 Sample Variance       | 518.6520     |
| F-Test Two-Sample for Variances                 |                     |                   |                        |                     |        | Kurtosis                 | -1.11092552 | Kurtosis                 | -0.138969241 Kurtosis             | 0.683364     |
| Histogram T                                     |                     |                   |                        |                     |        | Skewness                 | 0.063611668 | Skewness                 | -0.259669589 Skewness             | 0.183350     |
|                                                 |                     |                   |                        |                     |        | Range                    | 5           | Range                    | 20.7 Range                        | 9            |
|                                                 |                     | Data selected i   | n Innut Ran            | σe                  |        | Minimum                  | 11          | Minimum                  | 51.3 Minimum                      | 5            |
|                                                 |                     | Butta Sciected i  |                        | 5                   |        | Maximum                  | 16          | Maximum                  | 72 Maximum                        | 1            |
|                                                 | Name Sex            | Age Height Weight |                        |                     |        | Sum                      | 253         | Sum                      | 1184.4 Sum                        | 190          |
|                                                 | Alfred M<br>Alice F | 14 69 112.5       | Descriptive Statistics |                     | 8 23   | Count                    | 19          | Count                    | 19 Count                          |              |
|                                                 | Barbara F           | 13 65.3 98        | Input<br>Input         | 6564,65620 <b>5</b> | ОК     | Largest(1)               | 16          | Largest(1)               | 72 Largest(1)                     | 1            |
|                                                 | Carol F<br>Henry M  | 14 62.8 102.5     | Grouned By:            | Columns             | Cancel | Smallest(1)              | 11          | Smallest(1)              | 51.3 Smallest(1)                  | 5            |
|                                                 | James M             | 12 57.3 83        |                        | © <u>R</u> ows      | Help   | Confidence Level (95.0%) | 0 719444951 | Confidence Level (95.0%) | 2 471171167 Confidence Level/95 ( | 10 97668     |
|                                                 | Jane F              | 12 59.8 84.5      | Labels in first row    |                     |        | connuence cever(55,674)  | 0.715444551 | connuence cever(55,676)  | 2.4/11/110/ connuclice tever[55.  | 101 10.57000 |
|                                                 | Jeffrey M           | 13 62.5 112.5     | Output options         |                     |        |                          |             |                          |                                   |              |
|                                                 | John M              | 12 59 99.5        | Output Range:          |                     |        |                          |             |                          |                                   |              |
|                                                 | Joyce F             | 11 51.3 50.5      | New Worksheet Ply:     |                     |        |                          |             |                          |                                   |              |
|                                                 | Judy F              | 14 64.3 90        | New <u>W</u> orkbook   |                     |        |                          |             |                          |                                   |              |
|                                                 | Louise F            | 12 56.3 77        | Summary statistics     |                     |        |                          |             |                          |                                   |              |
|                                                 | Mary F              | 15 66.5 112       | Confidence Level for N | an: 95 %            |        |                          |             |                          |                                   |              |
|                                                 | Philip M            | 16 72 150         | Kth L <u>a</u> rgest:  | 1                   |        |                          |             |                          |                                   |              |
|                                                 | Robert M            | 12 04.8 128       | Kth S <u>m</u> allest: | 1                   |        |                          |             |                          |                                   |              |
|                                                 | Thomas M            | 11 57.5 05        |                        |                     |        |                          |             |                          |                                   | Nickla       |
|                                                 | William M           | 15 66 5 112       |                        |                     |        |                          |             |                          | 14.                               | Childre      |
|                                                 | Tringent W          | 15 00.5 112       |                        |                     |        |                          |             |                          |                                   | Hospit       |

ResearchInstitute

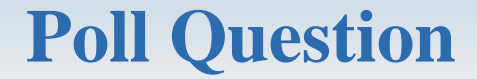

# 2. A list of 5 pulse rates is: 72, 80, 84, 75, 92. What is the median for this list?

a. 74b. 76c. 77d. 80

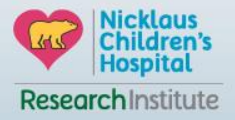

Reference: https://study.com/academy/answer/a-list-of-5-pulse-rates-is-70-64-80-74-92-what-is-the-median-for-this-list-a-74-b-76-c-77-d-80.html

#### **Data Analysis – Descriptive statistics using Excel**

Descriptive statistics (Quartiles and Interquartile)

| _  | A       | B                | C   | D   | E      | F      | G                                |        |
|----|---------|------------------|-----|-----|--------|--------|----------------------------------|--------|
| 1  | Name    | Race             | Sex | Age | Height | Weight | To Calculate Quartile for Weight |        |
| 2  | Alice   | White            | F   | 13  | 56.5   | 84     | 50.5                             | IE OII |
| з  | Barbara | American African | F   | 13  | 65.3   | 98     | 84.25                            | IF QU  |
| 4  | Carol   | Asian            | F   | 14  | 62.8   | 102.5  | =QUARTILE (F2:F20,2)             |        |
| 5  | Jane    | White            | F   | 12  | 59.8   | 84.5   | QUARTILE(array, quart)           |        |
| 6  | Janet   | American African | F   | 15  | 62.5   | 112.5  | 150                              |        |
| 7  | Joyce   | Asian            | F   | 11  | 51.3   | 50.5   |                                  |        |
| 8  | Judy    | White            | F   | 14  | 64.3   | 90     |                                  |        |
| 9  | Louise  | American African | F   | 12  | 56.3   | 77     |                                  |        |
| 10 | Mary    | Asian            | F   | 15  | 66.5   | 112    |                                  |        |
| 11 | Alfred  | American African | м   | 14  | 69     | 112.5  |                                  |        |
| 12 | Henry   | American African | м   | 14  | 63.5   | 102.5  |                                  |        |
| 13 | James   | White            | м   | 12  | 57.3   | 83     |                                  |        |
| 14 | Jeffrey | American African | м   | 13  | 62.5   | 84     |                                  | Thirc  |
| 15 | John    | White            | м   | 12  | 59     | 99.5   |                                  |        |
| 16 | Philip  | American African | м   | 16  | 72     | 150    |                                  |        |
| 17 | Robert  | Asian            | м   | 12  | 64.8   | 128    |                                  |        |
| 18 | Ronald  | White            | м   | 15  | 67     | 133    |                                  |        |
| 19 | Thomas  | American African | м   | 11  | 57.5   | 85     |                                  |        |
| 20 | William | American African | м   | 15  | 66.5   | 112    |                                  |        |

| IF QUART EQUALS | QUARTILE RETURNS                 |
|-----------------|----------------------------------|
| 0               | Minimum value                    |
| 1               | First quartile (25th percentile) |
| 2               | Median value (50th percentile)   |
| 3               | Third quartile (75th percentile) |
| 4               | Maximum value                    |

#### Interquartile range Third quartile – First Quartile = 112.25-84.25 =28

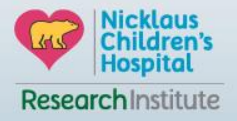

#### **Data Analysis – Basic statistics using PivotTable**

Alternative way: Descriptive statistics (Mean and Standard Deviation)

|                                         |         |                    |           |          |           |                               |                       |                    |              |               |                         |                      |                       | Pivotra       | ole Fields          | ~          |
|-----------------------------------------|---------|--------------------|-----------|----------|-----------|-------------------------------|-----------------------|--------------------|--------------|---------------|-------------------------|----------------------|-----------------------|---------------|---------------------|------------|
|                                         | Interne | Paco               | Ser       |          | ht Woight |                               |                       |                    | ର <u>୨</u> ୧ |               |                         |                      |                       | Choose fields | to add to report:   | - (h       |
|                                         | Nam     | le Race            | Sex       | Age Heig | nt weight | Create PivotTable             |                       |                    | 8 52         |               | alue Field Settings     |                      | 8 23                  | Search        |                     | 2          |
|                                         | Dash    | e winte            | F         | 13 3     | 0.0       | Choose the data that y        | ou want to analyz     | ze                 |              |               | Carlos Mamar Ana        |                      |                       |               |                     |            |
|                                         | Caro    | Acian American Am  | ican r    | 13 0     | 0.0 102 5 | Select a table or r           | ange                  |                    |              |               | Custom Name: Sto        | Dev of Age           |                       | Race          |                     |            |
| • · · · · · · · · · · · · · · · · · · · | Lano    | Masidii<br>Masidii | r         | 14 0.    | 2.0 102.5 | Table/Range:                  | Sheet13ISAS1:SF       | \$20               | 1            |               |                         |                      |                       | ✓ Sex         |                     |            |
| File Home Insert P                      | Jane    | t Amorican Afri    | F         | 12 5     | 7.0 04.J  | O Use an external d           | ata source            |                    |              |               | Summarize Values        | By Show Values As    |                       | ✓ Age         |                     |            |
|                                         | Jane    | o Acian            |           | 11 5     | 2.3 112.3 | Choose Con                    | nection               |                    |              | 1             | Summarize value         | field by             | t to use to summarize | Weight        |                     |            |
|                                         | Judy    | White              | F         | 14 6     | 13 90     | Connection n                  | ame                   |                    |              |               | data from the sele      | ected field          |                       | MORE TABLE    | s                   |            |
| PivotTable Recommended Table            |         | se American Afri   | ican E    | 12 5     | 53 77     | Use this workboo              | k's Data Model        |                    |              |               | Product                 | ^                    |                       |               |                     |            |
| Tables                                  | Man     | Asian              | F         | 15 6     | 5.5 112   | Choose where you wa           | nt the PivotTable r   | eport to be placed |              |               | Count Numbers<br>StdDev |                      |                       |               |                     |            |
| Tables                                  | Alfre   | d American Afri    | ican M    | 14       | 69 112.5  | New Worksheet                 |                       |                    |              |               | StdDevp<br>Var          | =                    |                       |               |                     |            |
| J28 💌 : 🗙 🗸                             | Hen     | ry American Afri   | ican M    | 14 6     | 3.5 102.5 | Existing Workshe              | et                    |                    |              |               | Varp                    | *                    |                       |               |                     |            |
| AB                                      | Jame    | es White           | M         | 12 5     | 7.3 83    | Location: SH                  | eet13!\$G\$7          |                    |              | ) í           | Number Format           |                      | K Cancel              |               |                     |            |
| A D                                     | Jeffr   | ev American Afri   | ican M    | 13 6     | 2.5 84    | Channel and the second second |                       | dents de la la s   | (            |               | Hamper Lounde           |                      |                       |               |                     |            |
|                                         | John    | White              | м         | 12       | 59 99.5   | Choose whether you w          | rant to analyze mu    | intiple tables     |              |               |                         |                      |                       |               |                     |            |
|                                         | Phili   | p American Afri    | ican M    | 16       | 72 150    | Add this data to t            | ne Data <u>M</u> odel |                    | ,            |               |                         |                      |                       | Drag fields b | etween areas below: |            |
|                                         | Robe    | ert Asian          | м         | 12 6     | 1.8 128   |                               |                       | ОК                 | Cancel       | J][ —         | Click on th             | he arrow next to "   | Sum of Age            |               |                     | ANIC       |
|                                         | Rona    | ald White          | м         | 15       | 67 133    | <u> </u>                      |                       |                    | -            |               | 2" you wil              | Il got an option fo  | r "Maluo              | I FALTERS     | Sex                 | -          |
|                                         | Thor    | mas American Afri  | ican M    | 11 5     | 7.5 85    |                               |                       |                    |              |               | 5 you wii               | il get all option to |                       |               | Σ Value             | s <b>~</b> |
|                                         | Willi   | iam American Afri  | ican M    | 15 6     | 5.5 112   |                               |                       |                    |              |               | Field Setti             | ing". Select "Value  | e Field               |               |                     |            |
|                                         |         |                    |           |          |           |                               |                       |                    |              |               | Setting" to             | o get the above b    | ox and                |               |                     |            |
|                                         |         |                    |           |          |           |                               |                       |                    | /            |               | select Std              | Dev to get StdDev    | for Age.              |               |                     |            |
|                                         |         |                    |           |          |           |                               |                       | /                  |              |               | Similar pr              | acoss has boon de    | ono for               |               |                     |            |
|                                         |         |                    |           |          |           |                               |                       |                    |              |               | Similar pro             | ocess has been ut    |                       | = ROWS        | Σ VALUE             | s          |
|                                         |         |                    |           |          |           |                               | /                     |                    |              |               | "Average                | of Age".             |                       | Race          | Sum of A            | ٥٩ ح       |
|                                         |         |                    |           |          |           |                               |                       |                    |              |               |                         |                      |                       |               | Average of A        | of Ag      |
|                                         |         |                    |           |          |           |                               |                       |                    |              |               |                         |                      |                       |               | Sum of A            |            |
| Column Labe                             |         |                    |           |          |           |                               |                       |                    |              |               |                         |                      |                       |               | _                   |            |
| containin cabe                          |         |                    |           |          |           |                               |                       | <b>T</b> 10 (1     |              |               |                         |                      |                       |               |                     |            |
| _+                                      |         |                    |           | M        |           |                               |                       | Total Sum of A     | Age I        | lotal Average | of Age Total S          | StdDev of Age        |                       |               |                     |            |
| Row Labels 🔹 Sum of Age                 | Average | e of Age StdD      | ev of Age | Su       | m of Age  | Average of Age S              | tdDev of Age          | 1                  |              |               |                         |                      |                       |               |                     |            |
| American African                        | 40 1    | 3.33333333         | 1.5275    | 25232    | 83        | 13.83333333                   | 1.722401424           | 4                  | 123          | 13.6          | 66666667                | 1.58113883           |                       |               |                     | kloue      |
| Asian                                   | 40 1    | 3.33333333         | 2.0816    | 65999    | 12        | 12 (                          | #DIV/0!               | Sample             | 52           |               | 13                      | 1.825741858          |                       |               | Chi Chi             | ldren's    |
| White                                   | 39      | 13                 |           | 1        | 29        | 12                            | 1.732050808           | size of 1          | 78           |               | 13                      | 1,264911064          |                       |               | Hos                 | pital      |
|                                         |         |                    |           | 1        | 35        | 15                            | 1.752050000           | -                  | 70           |               |                         | 1.204511004          |                       |               | Desearch            | ostituto   |
| Grand Total                             | 119 1   | 3.22222222         | 1.3944    | 33378    | 134       | 13.4                          | 1.646545205           | 5                  | 253          | 13.3          | 31578947                | 1.492672159          |                       |               | Research            | istitute   |

## **Data Analysis – Descriptive statistics using Data Analysis ToolPak**

#### **Descriptive statistics (Correlation)**

| Data Analysis     Image: State State Sta | Name         Race         Sex         Äge         Height         Weight         Correlation           Alice         White         F         13         56.5         84           Barbara         American African         F         13         56.5         84           Barbara         American African         F         14         62.8         398           Jane         White         F         14         62.8         102.5         112.5           Janet         American African         F         14         62.8         102.5         112.5           Joyce         Asian         F         11         51.3         50.5         98         84.5           Janet         American African         F         11         51.3         50.5         98         80.95         98.99         98.99         99.99         99.99         99.99         99.99         99.99         99.99         99.99         99.99         99.99         99.99         99.99         99.99         99.99         99.99         99.99         99.99         99.99         99.99         99.99         99.99         99.99         99.99         99.99         99.99         99.99         99.99         99.99 | Age         Height         Weight           Age         1         1           Height         0.811434         1           Weight         0.740885         0.877785         1 |
|----------------------------------------------------------------------------------------------------|----------------------------------------------------------------------------------------------------|----------------------------------------------------------------------------------------------------|
|                                                                                                    | Online         Min         12         05         333           Philip         American African         M         16         72         150           Robert         Asian         M         12         64.8         128           Ronald         White         M         15         67         133           Thomas         American African         M         11         57.5         85                                                                                                    | Size of Correlation         Interpretation           .90 to 1.00 (90 to -1.00)         Very high positive (negative) correlation                                             |
|                                                                                                    | William American African M 15 66.5 112                                                                                                    | .70 to .90 (70 to90) High positive (negative) correlation                                                                                                    |
|                                                                                                    |                                                                                                    | .50 to .70 (50 to70) Moderate positive (negative) correlation                                                                                                    |
|                                                                                                    |                                                                                                    | .30 to .50 (30 to50) Low positive (negative) correlation                                                                                                    |
|                                                                                                    |                                                                                                    | .00 to .30 (.00 to30) negligible correlation                                                                                                    |

Reference: Diener E, Wirtz D, Tov W, Kim-Prieto C, Choi DW, Oishi S, Biswas-Diener R. New well-being measures: Short scales to assess flourishing and positive and negative feelings. Social Indicators Research. 2010 Jun 1;97(2):143-56.

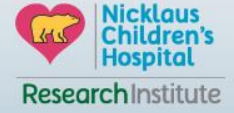

#### **Data Analysis – Descriptive statistics using Pivot Table**

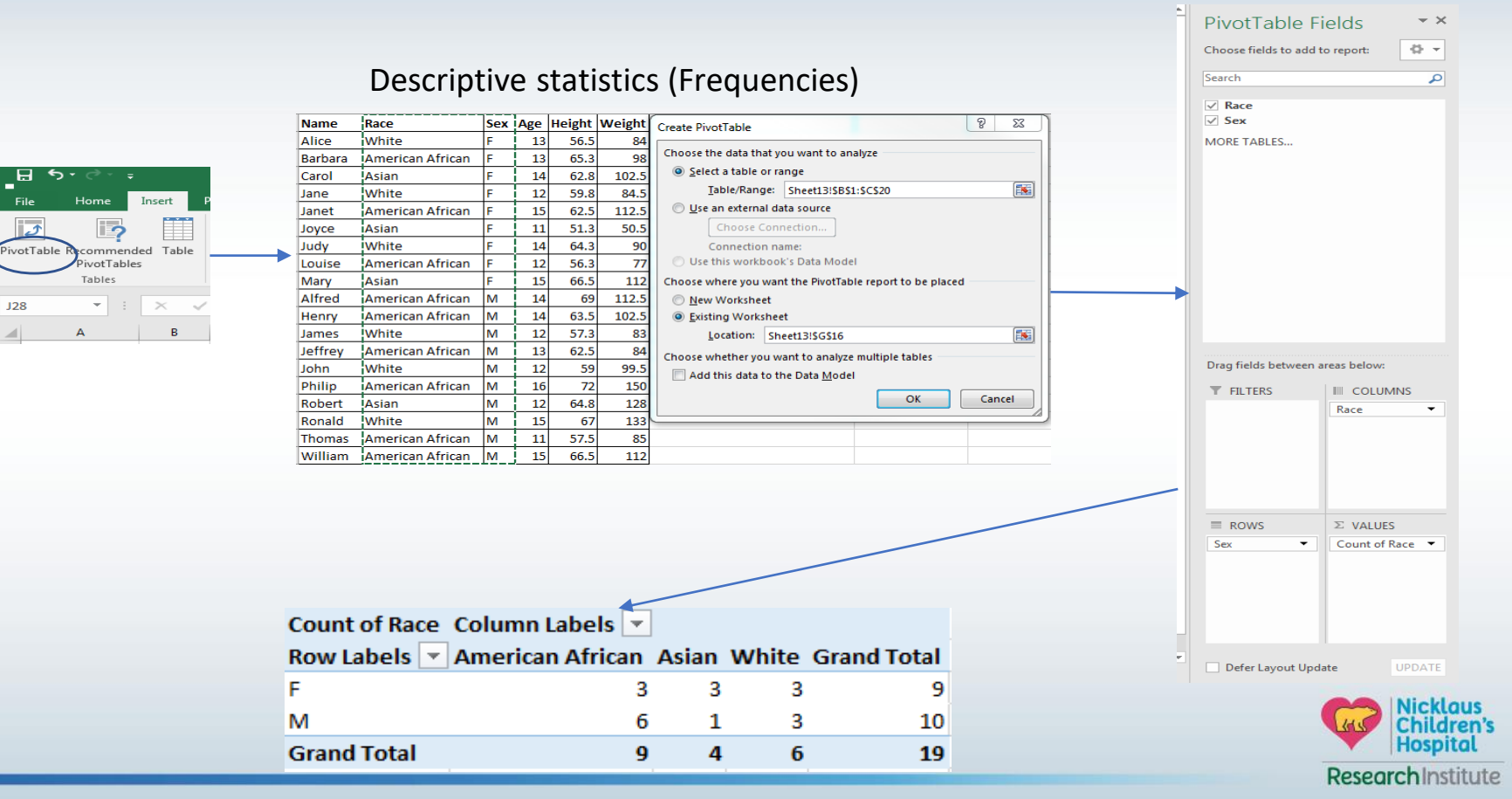

#### **Data Analysis – Basic statistics using Data Analysis ToolPak**

Testing a difference in means between groups

(Null Hypothesis [Ho]: There no difference in the Weight between Males and Females)

|                               |                   |                    |               | Name          | Race             | Sex  | Age H | leight | Weight | t-Test: Two-Sample Assuming Unequal Variances |
|-------------------------------|-------------------|--------------------|---------------|---------------|------------------|------|-------|--------|--------|-----------------------------------------------|
|                               |                   |                    |               | Alice         | White            | F    | 13    | 56.5   | 84     | Invest                                        |
| Under the Data tab            |                   |                    |               | Barbara       | American African | F    | 13    | 65.3   | 98     | Variable 1 Range: OK                          |
| Under the Data tab            | Data Analysis     |                    |               | Carol         | Asian            | F    | 14    | 62.8   | 102.5  |                                               |
|                               | Analysis Tools    |                    |               | Jane          | White            | F    | 12    | 59.8   | 84.5   | Variable 2 Range: SD\$11:SD\$20               |
| Show Detail 🛛 📄 Data Analysis | Histogram         |                    | ОК            | Janet         | American African | F    | 15    | 62.5   | 112.5  | Hypothesized Mean Difference: 0               |
| Hide Detail                   | Moving Averag     | e                  | Cancel        | Joyce         | Asian            | F    | 11    | 51.3   | 50.5   | Labels                                        |
|                               | Random Numb       | er Generation      | Cuncer        | Judy          | White            | F    | 14    | 64.3   | 90     | Alpha: 0.05                                   |
|                               | Rank and Perce    | ntile              | Help          | Louise        | American African | F    | 12    | 56.3   | 77     |                                               |
| C Analysis                    | Sampling          |                    |               | Mary          | Asian            | F    | 15    | 66.5   | 112    | Output options                                |
| and thingsis                  | t-Test: Paired Ty | vo Sample for Mear | s 🗉           | Alfred        | American African | М    | 14    | 69     | 112.5  | Output Range:                                 |
|                               | t-Test: Two-San   | ple Assuming Equa  | Variances     | Henry         | American African | м    | 14    | 63.5   | 102.5  | New Worksheet Ply: T-test                     |
|                               | t-lest: Iwo-San   | iple Assuming Unec | ual Variances | James         | White            | м    | 12    | 57.3   | 83     | New Workbook                                  |
|                               | 2-1030 100 500    | pie for means      |               | Jeffrey       | American African | м    | 13    | 62.5   | 84     | ·                                             |
|                               |                   |                    |               | John          | White            | м    | 12    | 59     | 99.5   |                                               |
|                               |                   |                    |               | Philip        | American African | М    | 16    | 72     | 150    |                                               |
|                               |                   |                    |               | Robert        | Asian            | м    | 12    | 64.8   | 128    |                                               |
| t-Test: Two-Sample Assuming U | Jnequal Varia     | ances              |               | Ronald        | White            | М    | 15    | 67     | 133    |                                               |
|                               |                   |                    |               | Thomas        | American African | м    | 11    | 57.5   | 85     |                                               |
|                               | Female            | Males              |               | William       | American African | м    | 15    | 66.5   | 112    |                                               |
| Mean                          | 90.111111         | 108.95             |               | -             |                  | 1    |       |        | ·      |                                               |
| Variance                      | 375.73611         | 516.525            |               |               |                  |      |       |        |        |                                               |
| Observations                  | 9                 | 10                 |               |               |                  |      |       |        |        |                                               |
| Hypothesized Mean Difference  | . 0               |                    | We concl      | ude that ther | e is no signif   | fica | nt di | iffere | ence i | in Weight                                     |
| df                            | 17                |                    |               |               |                  | 00-  |       |        |        | 0.05)                                         |
| t Stat                        | -1.949304         |                    | between       | males and re  | maies. (p=0.     | 067  | /954  | 5> A   | Alpha  | 0.05)                                         |
| P(T<=t) one-tail              | 0.0339772         |                    |               |               |                  |      |       |        |        |                                               |
| t Critical one-tail           | 1.7396067         |                    |               |               |                  |      |       |        |        | Nicklou                                       |
| P(T<=t) two-tail              | 0.0679545         | >                  |               |               |                  |      |       |        |        | Children                                      |
| t Critical two-tail           | 2.1098156         |                    |               |               |                  |      |       |        |        | Hospita                                       |

Note: Reject Ho when P is <0.05

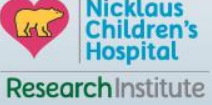

## **Poll Question**

**3.** A result is called "statistically significant" whenever:

- a. The null hypothesis is true.
- b. The alternative hypothesis is true.
- c. The p-value is less or equal to the significance level.
- d. The p-value is larger than the significance level.

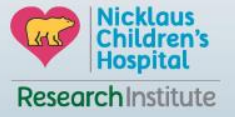

#### **Data Analysis – Basic statistics using Excel**

Calculating Odds Ratio (OR) with confidence interval

|             |                 | Witł | nout Lung |             |     |
|-------------|-----------------|------|-----------|-------------|-----|
| Exposure    | Lung Cancer     | 0    | Cancer    | Grand Total |     |
| Smokers     | a <sub>17</sub> | b    | 5         |             | 22  |
| Non-Smokers | С <sub>9</sub>  | d    | 69        |             | 78  |
| Grand Total | 26              |      | 74        |             | 100 |

OR = (a/c)/(b/d) or (a\*d)/(b\*c) = 17\*69/5\*9=1,173/45 = 26.07

 $Upper = e^{\ln(OR) + 1.96*sqrt(1/a + 1/b + 1/c + 1/d)} = EXP(LN(26.07) + (1.96*(SQRT((1/17) + (1/5) + (1/9) + (1/69))))) = 87.87$ 

Lower =  $e^{\ln(OR) - 1.96* \text{sqrt}(1/a + 1/b + 1/c + 1/d)} = \text{EXP}(\text{LN}(26.07) - (1.96*(SQRT((1/17) + (1/5) + (1/9) + (1/69)))))) = 7.73$ 

You can directly copy paste the formula in excel and change numbers to get Upper and Lower Confidence Interval.

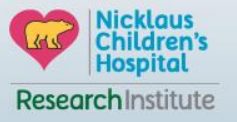

**Interpretation:** Patients who smoked were 26.07 times more likely to have lung cancer than patients who did not smoke.

Note: If confidence interval includes 1 then the result is not statistically significant

## **Poll Question**

4. A case-control study of 1700 participants looked at the association between Tamoxifen and uterine cancer. The study included 689 cases. There were 139 cases and 58 controls taking Tamoxifen. Calculate the odds ratio of the above study

|           | Uterine Cancer |     |  |  |  |  |  |  |
|-----------|----------------|-----|--|--|--|--|--|--|
| Tamoxifen | Yes            | No  |  |  |  |  |  |  |
| Yes       | 139            | 58  |  |  |  |  |  |  |
| No        | 550            | 953 |  |  |  |  |  |  |

- a. 3.20
- b. 4.15
- c. 4.20
- d. 4.00

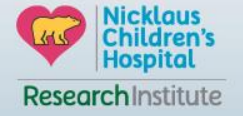

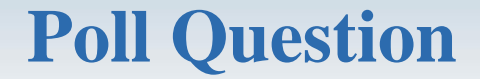

**5. Odds Ratio of Tamoxifen and risk of developing uterine cancer is 4.15. Choose the correct interpretation:** 

a. Tamoxifen has higher risk of developing uterine cancerb. Tamoxifen has lower risk of developing uterine cancer

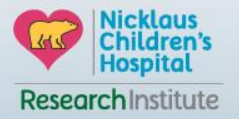

## **Effect Size**

- Measures the strength of the relationship between two variables on a numeric scale.
- Statistic effect size helps us in determining if the difference is real.
- In hypothesis testing, effect size, power, sample size, and critical significance level are related to each other.

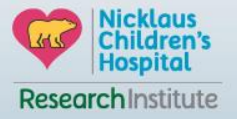

#### **Effect size calculation**

Cohen'd:

$$\mathbf{d} = \mathbf{M}_1 - \mathbf{M}_2 / \mathbf{s}_{\text{pooled}}$$

M1 = mean of group 1M2 = mean of group 2Spooled = pooled standard deviations for the two groups

Effect size of 0.2 is a small effect, 0.5 is a medium effect, and 0.8 is a large effect.

**Pooled standard deviation equation:** 

 $\sqrt{[(s_1^2 + s_2^2)/2]}$ 

Where  $S_1$  and  $S_2$  are the standard deviation of group 1 and 2, respectively.

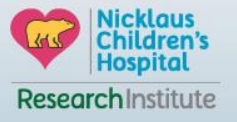

#### **Effect size calculation**

Phi ( $\phi$ ): 2 x 2 Contingency table

 $\underline{Phi} = \sqrt{X2 / n}$ 

X2 is the Chi-Square test statistic n = total number of observations

#### How to Interpret

A value of  $\phi$  = 0.1 is considered to be a small effect, 0.3 a medium effect, and 0.5 a large effect.

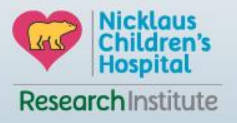

#### **Other Statistical Assistance**

- If your study requires more complicated statistical approach please contact the RAD team for additional support.
- If the above is the case, please adhere to the research project deadlines so that we can best provide assistance.

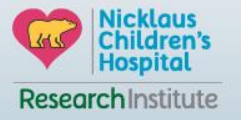

#### 2 years research project deadlines

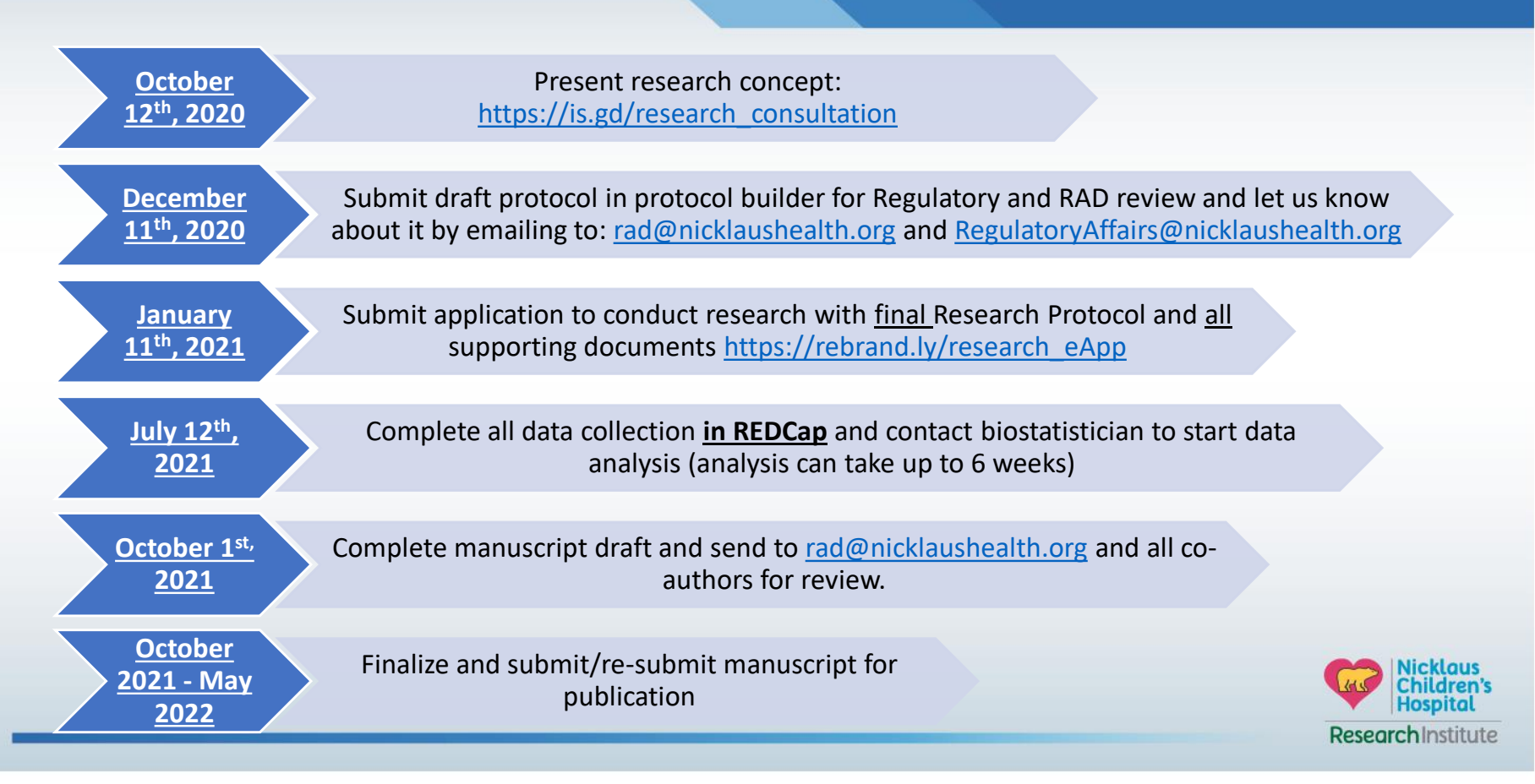

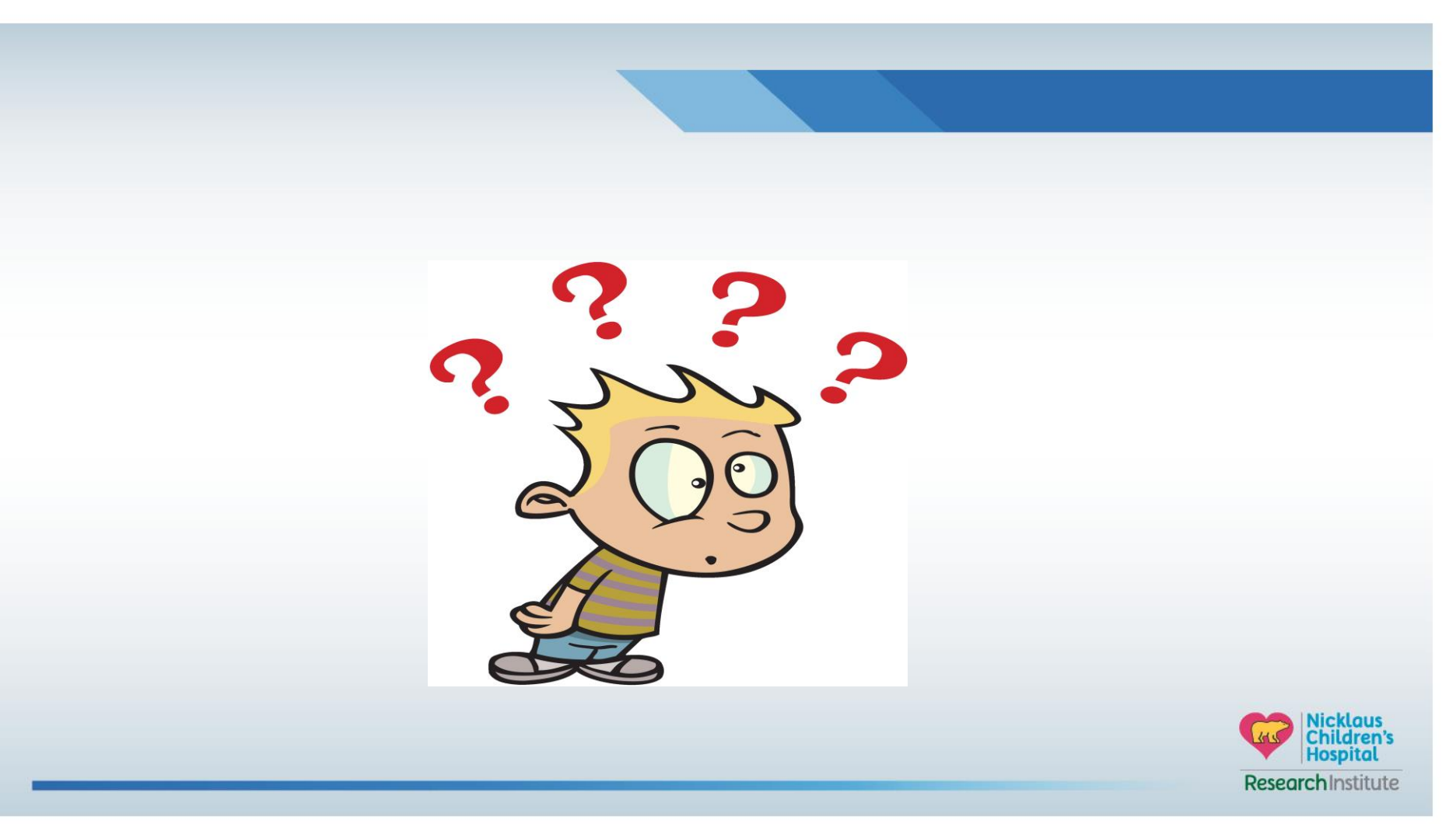